## Authorized User Payment

If you are not already an authorized user on the student's account, please visit the following link: <u>https://www.tntech.edu/bursar/files/How\_to\_create\_an\_authorized\_user.mp4</u>

This will provide a video tutorial with step by step instructions on how to create an authorized user

1. In order to make a payment as an authorized user, visit the Tennessee Tech Bursar web page

https://www.tntech.edu/bursar/

2. There are 2 links on this main webpage that you can select:

| BURSAR OFFI                  | CE                                                                                |
|------------------------------|-----------------------------------------------------------------------------------|
|                              |                                                                                   |
|                              |                                                                                   |
|                              |                                                                                   |
|                              |                                                                                   |
|                              |                                                                                   |
|                              | Bursar's Office COVID-19 Modified Hours                                           |
| Bursar Office                | Technology Tech University is continuing to monitor the companying outbrack       |
| Staff                        | and make adjustments as necessary to protect the health and safety of our         |
| Staff                        | students, faculty, and staff. While the university is currently open, our office. |
| Deadlines                    | has modified our hours in response to COVID-19. Cashier windows will be           |
| Tutation & Food              | open for departmental deposits, student payments, and other cash payments         |
| Iuition & Fees V             | on Tuesdays and Thursdays from 8:00AM to 3:30PM each week until further           |
| Confirm Enrollment           | notice. We encourage all student account payments to be made online if            |
|                              | possible during this time through <u>Eagle Pay</u> which is available 24/7.       |
| Payments ~                   |                                                                                   |
| Tax Information              | Make Payments Now:                                                                |
|                              | Authorized Users Eagle Pay                                                        |
| Refunds                      | Autorized Oscio Lagre Faj                                                         |
| Tutorials & Frequently Asked | Tutorial Videos:                                                                  |
| Questions                    | How to make payments online                                                       |
| Campus Department Resources  | If at anytime you have questions or issues making navments please email           |
| campus separament resources  | bursar@thtech.edu for assistance.                                                 |
|                              | Darsar (Geneenlead) for assistance.                                               |

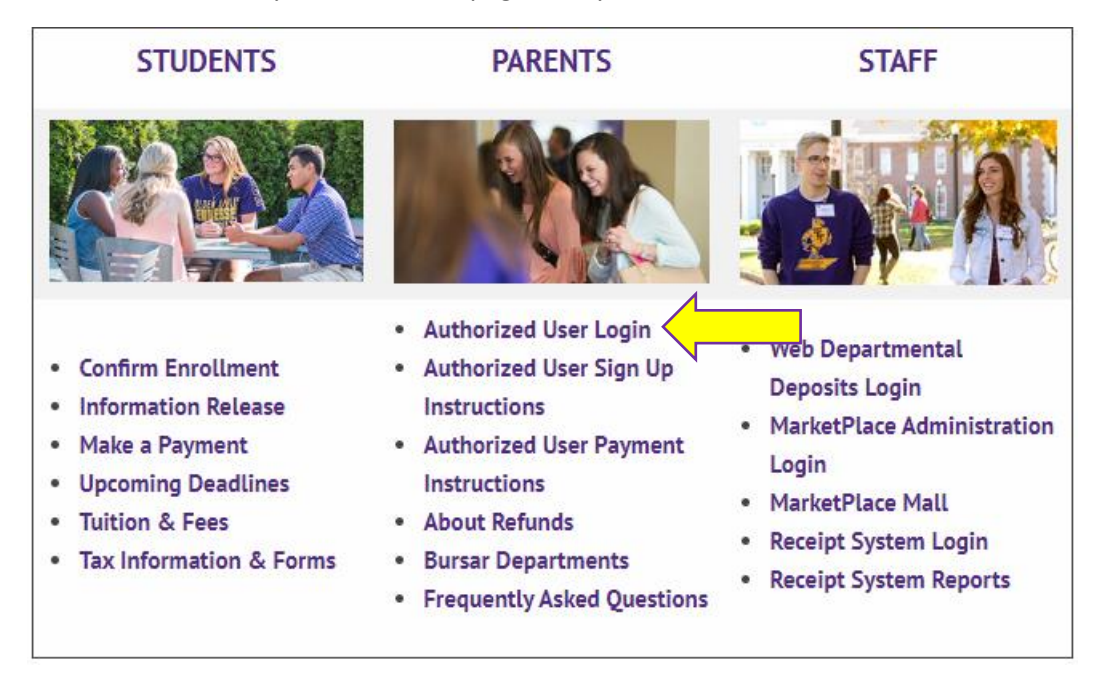

b. Scroll about half way down the web page until you see the "Students/Parents/Staff" box

3. Both links will take you to the Eagle Pay login screen for authorized users:

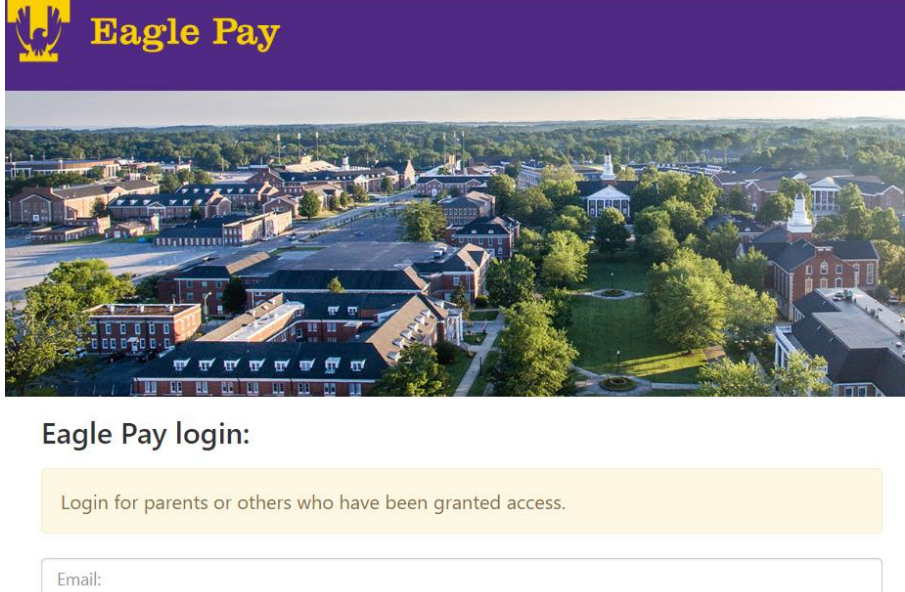

Email:
Password:
Forgot Password? Have your student delete your authorized user profile and re-enter.

Enter your selected email and password

4. If you are authorized on more than one student's account, you can switch between them by clicking on Select Student and clicking on the student's name

- 5. Click Make a Payment
- 6. Click *Make a Payment* on the next page
- 7. You can either choose to pay current account balance by term or certain charges only. Once you have made your selections, click *Continue*

| ñ                                                                                        | My Account      | Make Payment | Payment Plans  | Deposits | Refunds | Help         |                 | My Profile |  |
|------------------------------------------------------------------------------------------|-----------------|--------------|----------------|----------|---------|--------------|-----------------|------------|--|
|                                                                                          | Account Payment |              |                |          |         |              |                 |            |  |
|                                                                                          | Amount          |              | Payment method |          |         | Confirmation | Payment Receipt |            |  |
| Select Payment Current account balance: Amount due: Payment date: 5/26/17 Memo: Continue |                 |              |                |          |         |              |                 |            |  |

8. Select the payment method of your choice

You can select a new credit card or checking account, or you can choose a previously saved payment method.

9. If you are using a new account, you will be directed to enter the account information. You can also save this payment method for future payments.

When all information has been entered, click Continue

10.Payment confirmation information is displayed. Please check carefully to make sure information and amount to be paid are correct.

Read the terms and conditions carefully and check <mark>I Agree</mark> Then click Submit Payment

11. A receipt page will the be displayed. The confirmation number shown on this receipt is **NOT** the student's schedule confirmation number.

12. Ask your student to log into Eagle Online and check their confirmation status to be sure they have been confirmed.

To check confirmation status in Eagle Online: >Log in >Select Student >Select Registration >Select View Registration Times, Advisor, Campus Box, Confirmation Information >Select the appropriate Term